### Instalación y configuración del Xcom-LAN

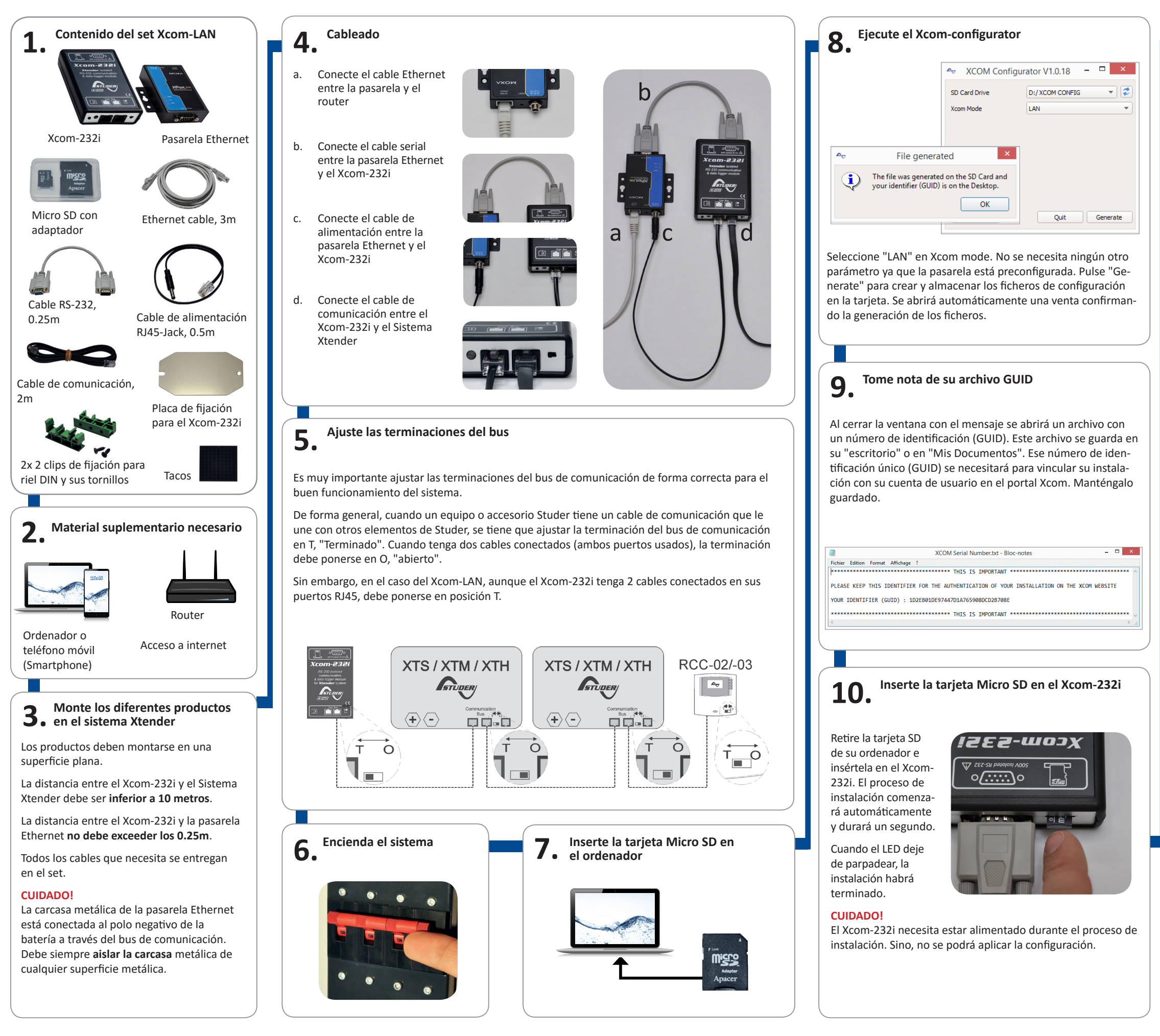

### **11.** El Xcom se conecta al servidor

Después de aplicar y ajustar los parámetros, el Xcom-LAN se conectará automáticamente al servidor y enviará un mensaje de confirmación a la RCC. Si no aparece ningún mensaje es que el Xcom no está conectado al servidor. Use el FAQ de esta guía rápida para ver cuales pueden ser las causas.

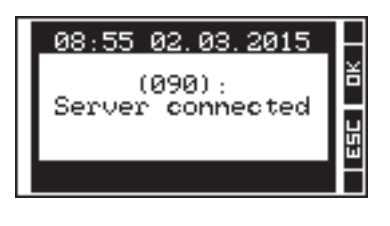

### El Xcom-LAN se ha instalado correctamente!

Registre su instalación en: https://xcom.studer-innotec.com para controlar su instalación a distancia con el Xcom-LAN.

| STUDER           | Engleri 🖬<br>My system<br>access portal to Xtender/VarioTrack                  |
|------------------|--------------------------------------------------------------------------------|
| SWISS MADE POWER | Email<br>Password<br>IZ/Keep me logged in<br>Create an account - Lost password |
|                  | copyright 2012, Studie Innotes SA                                              |

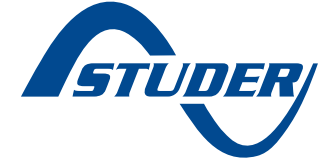

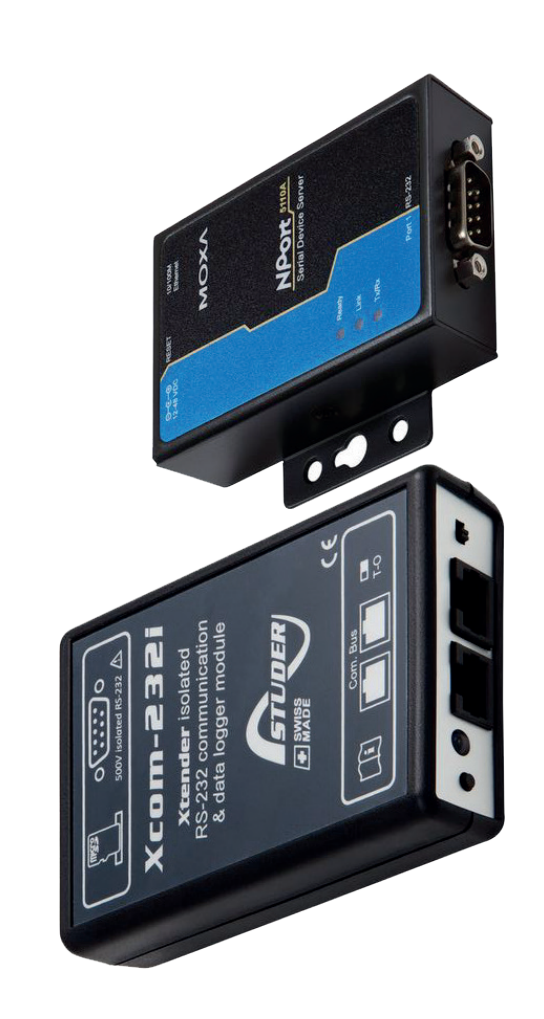

# Guía Rápida

# Set de comunicación Xcom-LAN para sistemas Xtender

### FAQ

## Xcom-LAN

# No tengo un servidor DHCP en mi red. Qué debo hacer?

Por defecto, el Xcom-LAN está en modo DHCP/BOOT. Puede establecerle una IP fija accediendo a la pasarela.

- Abra su navegador
- 2.1 Entre la IP por defecto en la barra de direcciones (indicada en la parte tra-
- ω Introduzca la contraseña (por defecto: sera de la pasarela)
- 4 xcomlan) Pulse sobre "Network Settings" en la
- ъ zona de navegación Cambie la configuración IP de "DHCP/ BOOT" a "Static"
- 6 subred, puerta de enlace y servidor Introduzca la IP deseada, máscara de
- "Submit"

DNS

.7 Pulse "Save/Restart"

00

Mi Xcom-LAN está conectado a la red de una empresa. Qué debo hacer? El Puerto TCP 83 debe estar bloqueado por razones de seguridad. Por favor cambie la regla de salida de este puerto, autorizán-dolo.

## Mi Xcom-LAN está bien configurado y se conecta al servidor pero no puedo regis-trarla con el GUID entregado. Qué debo hacer?

Para detectar un problema conocido por Studer, compruebe el contador TX de la pa-sarela. Si este contador está a cero querrá decir que la línea TX del Xcom está dañada y debe reemplazarse. Por favor contacte el servicio técnico de Studer Inontec para reemplazarlo.

## Xcom-portal

# No puedo registrar mi nueva instalación. Qué debo hacer?

sitará: Para registrar una nueva instalación nece-

Configurar correctamente el Xcom si-guiendo las instrucciones del manual.

nos una vez al servidor. Que el Xcom se haya conectado al me-

ción del Xcom (mire en el menú "informa-ción sistema" del RCC conectado al siste-ma) debe indicar Xcom-LAN según se haya instalado uno u otro de los set de comu-Para comprobar que la instalación se ha configurado correctamente, la identificanicación

Para comprobar que la conexión con la instalación se ha establecido, controle que aparezca el mensaje "Server connected" en el RCC cuando se encienda/reinicie la instalación

No hay archivos de datalogger en la table Datalogger. Qué debo hacer? Si la instalación es nueva y que la tarjeta Micro SD del Xcom-LAN está vacía, es nor-mal que no se encuentren archivos en el servidor

datalogger necesitará: 1. Que el Xcom-LAN tenga una versión Para activar la recuperación automática del

- 2 de software superior a 1.5.36 Que el datalogger esté activado en el Xcom-LAN (el LED debe estar en verde
- fijo).
- ω Que el Xcom-LAN tenga la tarjeta Micro SD insertada en el equipo continuamente.

# imiento de la instalación debe efectuarse por personal qualificado. Todos los elementos conectados a este equipo deben ser conformes a las leyes y regla-mentaciones en vigor. Las personas que no dispongan de una autorización escrita de Studer Innotec SA tienen prohibido realizar

Lea todas las medidas de seguridad con dete-nimiento antes de proceder a la instalación y la puesta en marcha del equipo. Todo incumpli-miento de estas medidas puede representar un peligro físico mortal y también puede dañar las funcionalidades del equipo. Conserve este manual

- Sea cual sea el lugar de instalación, la per-sona a cargo de la instalación y la puesta en marcha debe conocer perfectamente las medidas de seguridad y las prescripciones en vigor en el país. Así mismo, todo mante-piniones de la instalación dona decrurace
  - •

cerca del equipo.

- ration due no figuren explicitamente en el presente manual. Entre otros, se excluyen de la garantía los daños consecuentes a los siguientes eventos:
  Ona sobretensión sobre el equipo.
  Presencia de líquidos en el equipo o una oxidación por condensación.
  Defectos producidos por la caída o golpes mecánicos del equipo.
  Modificaciones realizadas sin autorización explícita de Studer Innotec SA.
  Tornillos o permos apretados a medias o de manera insuficiente durante la instalación o una operación de mantensión atmosférica (relámenco)

## Advertencias Sea cual s

## MEDIDAS DE SEGURIDAD

Generalidades

acordada

Ninguna prestación de garantía será acordac por daños consecuentes a manipulaciones, uso

**GARANTÍA Y RESPONSABILIDAD** 

Exclusión de garantía

Convenciones

normas y Respete, para toda instalación, las directivas locales y nacionales en vigor

- - (relámpago). Defectos debidos al transporte o a un em-paquetado incorrecto. Desaparición de los elementos de identifi-cación originales.

# Significación de los LED

| LED de | la pasare        | la LAN           |                                                                                                    |
|--------|------------------|------------------|----------------------------------------------------------------------------------------------------|
| LED    | Color<br>del LED | Estado           | Indicación                                                                                               |
|        |                  | Continuamente ON | Alimentación encendida y pasarela arrancando.                                                            |
|        | Rojo             | Parpadeando      | Indica un conflict de IP o DHCP o BOOT. El servidor no responde correctamente.                           |
| Ready  |                  | Continuamente ON | La pasarela está encendida y funciona normalmente                                                        |
|        | Verde            | Parpadeando      | La pasarela ha sido detectada por la función de detección del programa de administración de la pasarela. |
|        |                  | Off              | La pasarela está apagada o hay un problema con la alimentación.                                          |
|        | Naranja          | Continuamente ON | Conexión Ethernet a 10 Mbps.                                                                             |
| Link   | Verde            | Continuamente ON | Conexión Ethernet a 100 Mbps.                                                                            |
|        |                  | Off              | El cable Ethernet está desconectado                                                                      |
|        | Naranja          | Continuamente ON | El cable serial está recibiendo datos                                                                    |
| Tx/Rx  | Verde            | Continuamente ON | El Puerto serial está transmitiendo datos                                                                |
|        | ı                | Off              | No se envían ni reciben datos por el Puerto serial.                                                      |

## Xcom-232i LED

| Color<br>del LED | Estato                                          | Indicación                                                                                                    |
|------------------|-------------------------------------------------|----------------------------------------------------------------------------------------------------|
|                  | Parpadeo<br>(Ton = 50 %   Toff = 50 %)          | Proceso de actualización. Mientras se actualiza el Xcom-232i (tras<br>inserter la tarjeta Micro SD con la configuración) el LED de señalización<br>parpareará en rojo con un ciclo de 50%. |
| Rojo             | Continuamente on                                | Error durante la actualización o almacenamiento del datalogger.<br>Si el Xcom-232i detecta un error, el LED se quedará en rojo continuamente.                                              |
|                  | Parpadeo<br>(Ton = 10 %   Toff = 90 %)          | Tarjeta MicroSD llena. Si el Xcom-232i detecta que la tarjeta Micro SD está llena, el LED parpadeará en rojo con un ciclo de 10%.                                                          |
|                  | Continuamente on                                | Data logging. El LED se queda en verde continuamente cuando la función datalogger está activada.                                                                                           |
| Verde            | Parpadeo continuo<br>(Ton = 20 %   Toff = 80 %) | Comunicación (via conexión RS-232). El LED parpadea en verde con un ciclo de 20% cuando la comunicación por RS232 está activada.                                                           |
|                  | Parpadeo 2x                                     | Funcionando. El LED parpadea en verde con secuencia de 2 veces cuando<br>el Xcom-232i están funcionando y no hay otras indicaciones de las men-<br>cionadas anteriormente.                 |
| Naranja          | On 1.5s                                         | Inserción de la tarjeta SD. Cuando se inserta una tarjeta SD, el LED se<br>enciende simultáneamente en rojo y verde (provocando el color naranja)<br>durante 1,5 segundos.                 |

aparecer tiempo, se en el orden n de

- Si varios de los tres estados indicados por el LED rojo apare prioridad siguiente: Proceso de actualización Error durante la actualización Tarjeta Micro SD llena Si los dos estados indicados por el LED verde apparecen al 1 ción por RS-232 se invertirá (Ton=80% |Toff=20%).

de

con

# Exclusión de responsabilidad

la responsabilidad del cliente. Este equipo no se concibió ni está garantizado para la alimentación de instalaciones destinadas a cuidados vitales, o toda otra instalación crítica que conlleve riesgos potenciales para el ser humano o el medio ambien-te. No asumimos ninguna responsabilidad por las La instalación, puesta en marcha, uso, mantenimiento y servicio de este equipo no pueden ser vigilados por la empresa Studer Innotec SA. Por esta razón, declinamos toda responsabilidad por los daños, costes o pérdidas resultantes de una instalación no conforme a las indicaciones, de un funcionamiento defectuoso, o de un mantenimiento deficiente. El uso de este equipo se revela en todos los casos de la responsabilidad del cliente. Este equipo no se violaciones de los derechos de patentes u otros dere-chos a terceros resultantes del uso de este equipo.

### Compatibilidad

Studer Innotec SA garantiza la compatibilidad de las actualizaciones software con el material durante un año desde la fecha de compra. Más allá de ese tiem-po, las actualizaciones ya no se garantizan y pueden necesitar la actualización del material (placas inter-nas). Para toda información complementaria sobre las compatibilidades, diríjase a su distribuidor.

cualquier cambio, modificación o reparación. Con respecto a las modificación o reparación. Con respecto a las modificación es y reempla-zamientos autorizados, solo se podrán usar componentes de origen. Este equipo se diseñó para un uso en interior y no debe ponerse bajo la Iluvia, la nieve o cualquier otra condición húmeda o polvorienta bajo ninguna circunstancia. En caso de uso en vehículos a motor, este

- •
- be además protegerse contra instalando elementos absorbente debe equipo dek vibraciones i .

**DECLARACÍON UE DE CONFORMIDAD** El módulo de comunicación Xcom-LAN descrito en el presente manual es conforme a las directivas europeas y a las normas siguientes:

- Directiva de Baja Tensión 2014/35/UE EN 62368-1.2014 Directiva de Compatibilidad Electromagnética (CEM) 2014/30/UE EN 61000-6-2:2005 EN 61000-6-4:2007/A1.2011

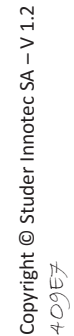

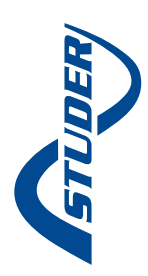